## EPS

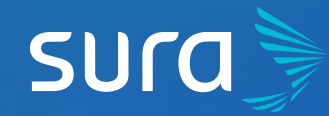

## How to Update your Personal Information on the EPS SURA website

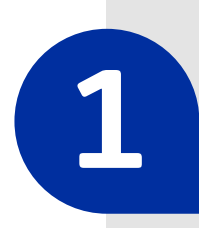

2

Visit epssura.com

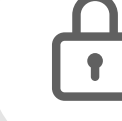

epssura.com

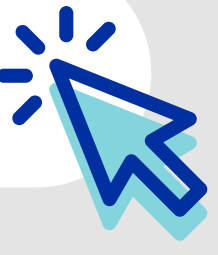

Click on the option **Servicios a un clic** (One Click Services), which you will find on the main page.

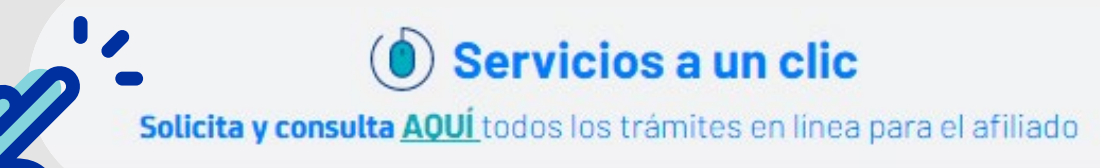

3

**Sign into the system**, using your ID number and the password you chose.

| SUC              | a                         |
|------------------|---------------------------|
| Iniciar<br>EPS S | sesión<br><sup>SURA</sup> |
| ID type          | ~                         |

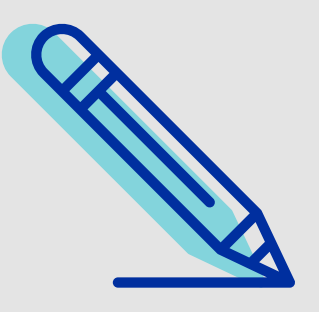

| ¿Aún no tienes una cuenta?<br>Crear una cuenta |                |  |  |  |
|------------------------------------------------|----------------|--|--|--|
| ¿Has olvidado tu contraseña?                   | Iniciar sesión |  |  |  |
| password                                       |                |  |  |  |
| ID number                                      |                |  |  |  |
|                                                |                |  |  |  |

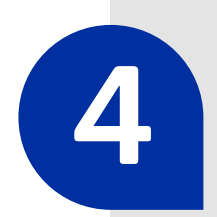

Click on the option **Actualizar mis datos** (Update my Information), located on the bottom part of the page.

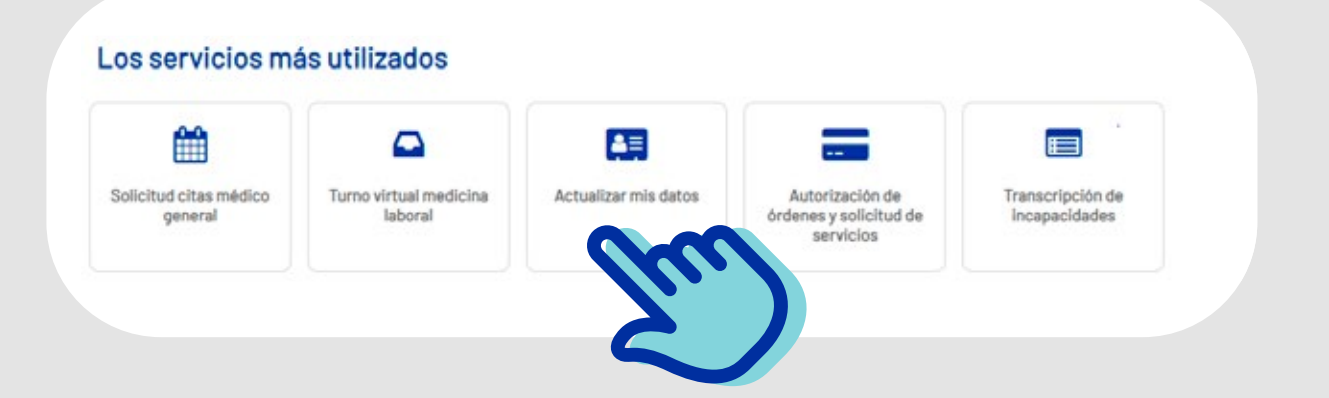

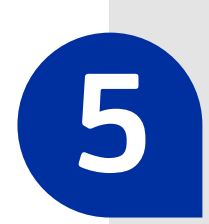

Enter the requested information, and click on **Actualizar** (Update).

| IOMBRES                                           | APELLIDOS                  | IDENTIFICACIÓN                                   |
|---------------------------------------------------|----------------------------|--------------------------------------------------|
|                                                   |                            |                                                  |
| Si la actualización que de<br><b>ingresa aquí</b> | seas realizar es el tipo y | número de documento de identidad, o los nombres, |
| Datos de contacto                                 |                            |                                                  |
| Province                                          |                            | *City where you live                             |
| ANTIOQUIA                                         | ~                          | MEDELLIN                                         |
| Residential address                               |                            | *Email                                           |
| *Residence Landline                               |                            | *Cellphone                                       |
|                                                   |                            |                                                  |

AHORA NO

ACTUALIZAR

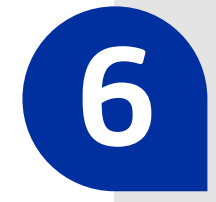

If you entered the info correctly, you will see a box with the approval of your update.

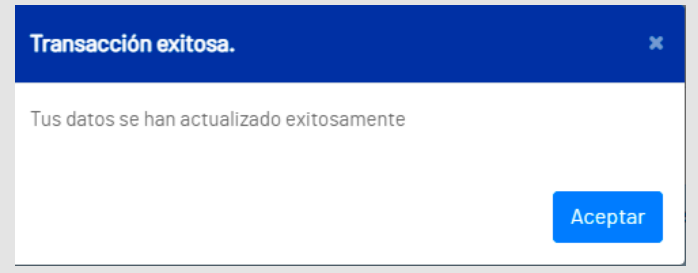

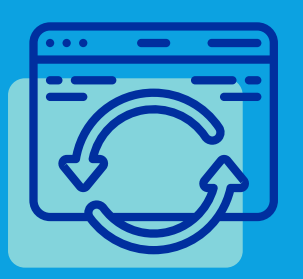

Keeping your info updated will help us guarantee a better experience for you.